# 快速操作指南 YH-GC302智能干触点开关

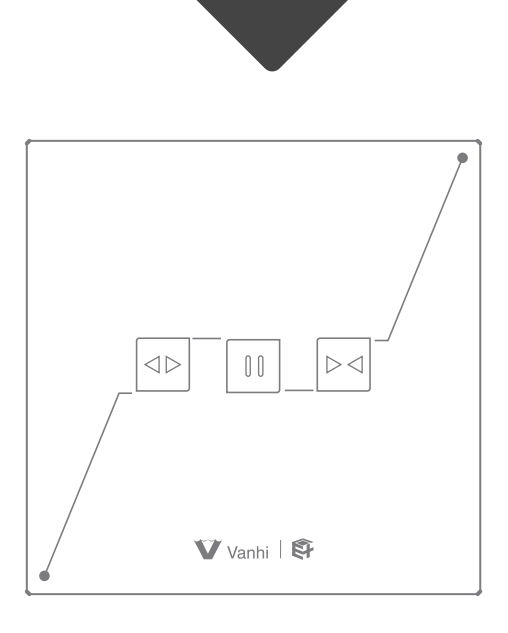

使用方法分两种:

①手机APP联网控制配对(需要搭配智能网关使用) ②点对点遥控配对(遥控器及其他可配对的面板开关) 特别提示:请妥善保管包装盒内二维码,以备后期使用

### 安装方法

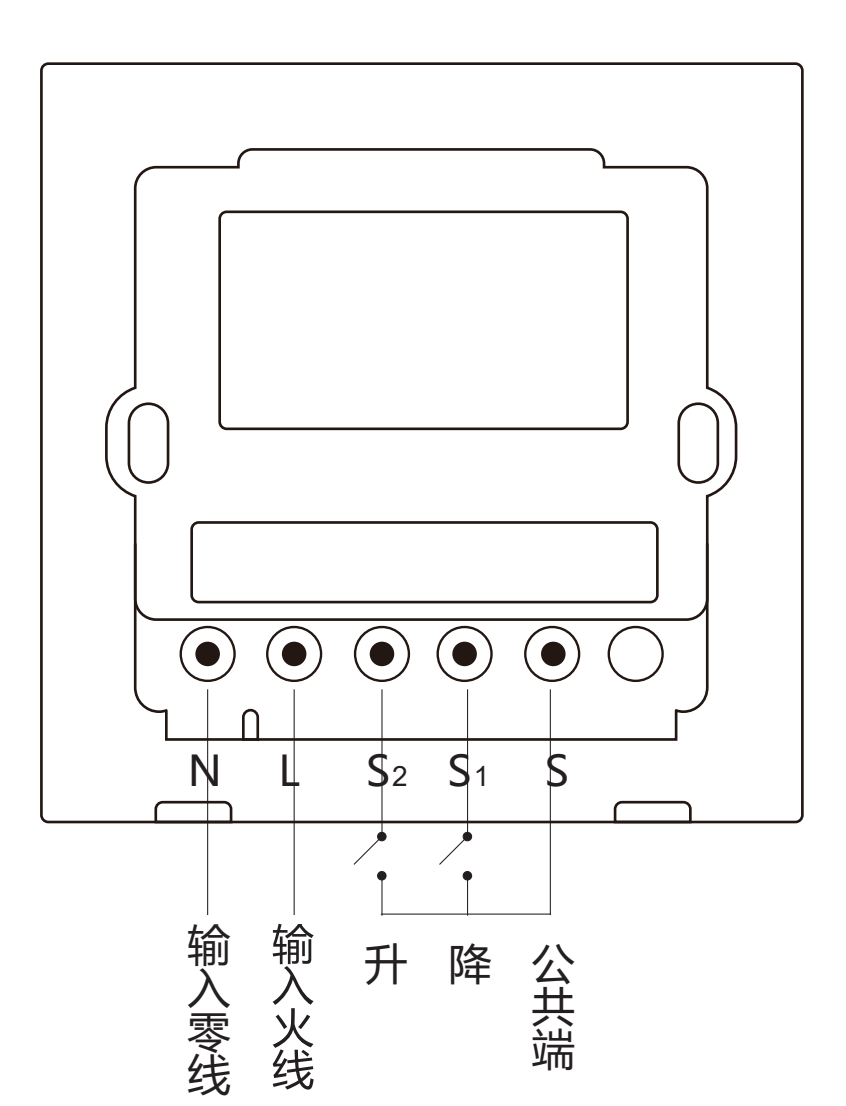

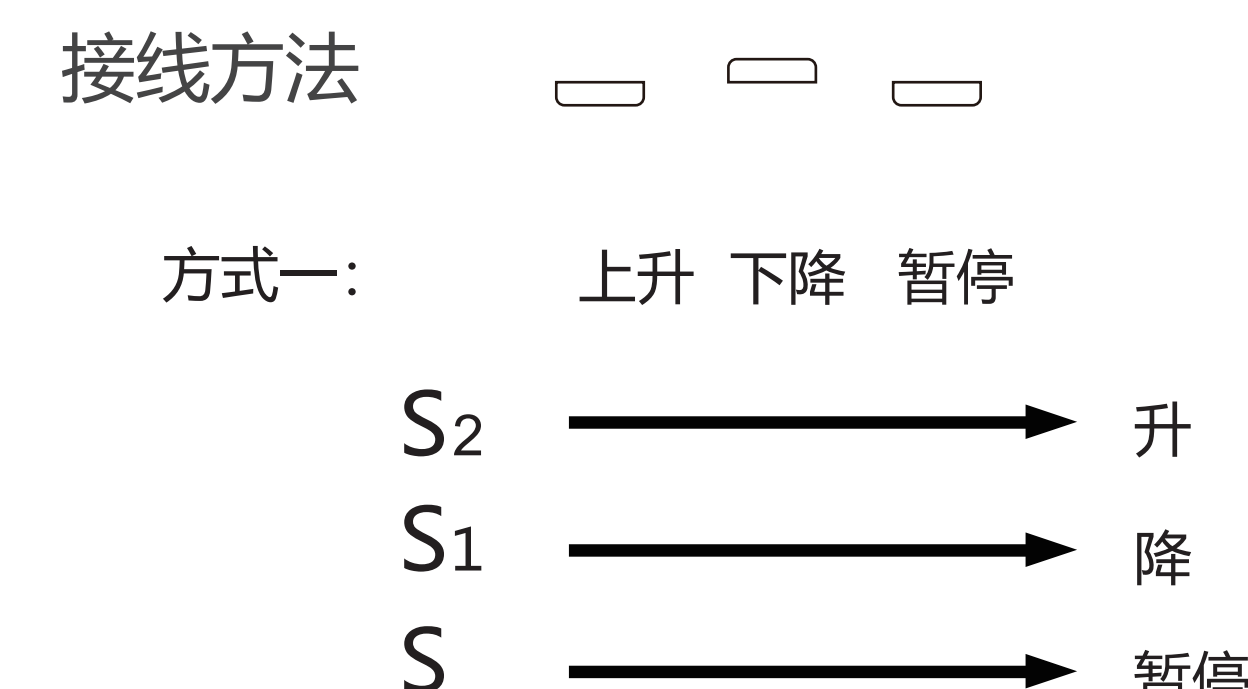

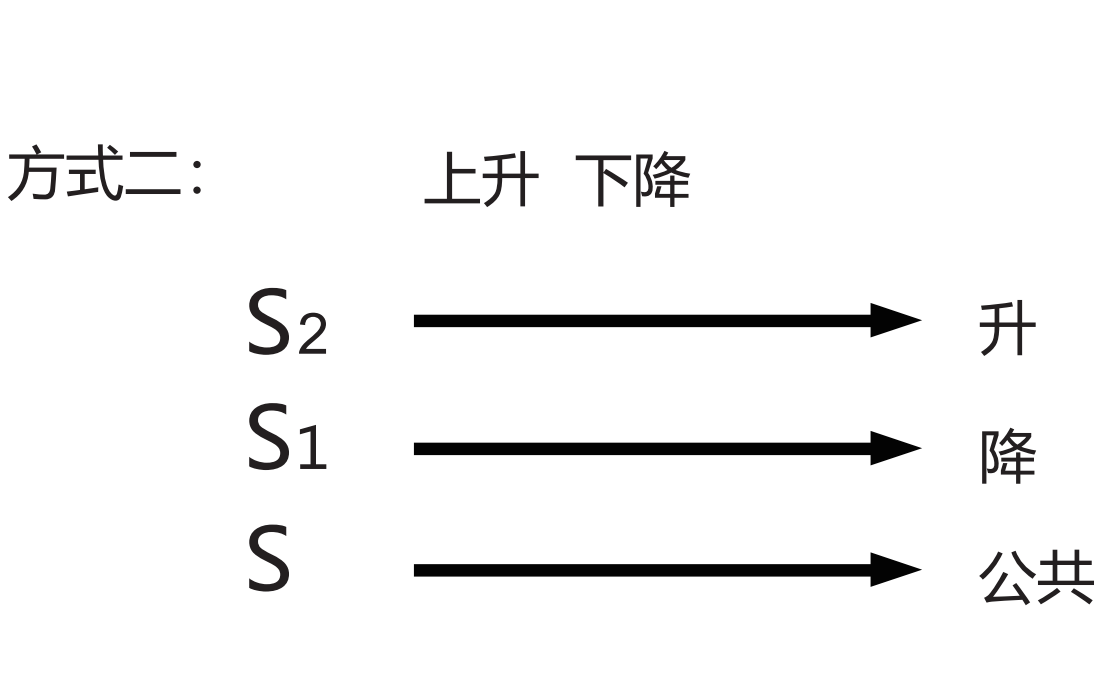

暂停

智能窗帘开关接线原理

#### ①手机APP联网控制配对

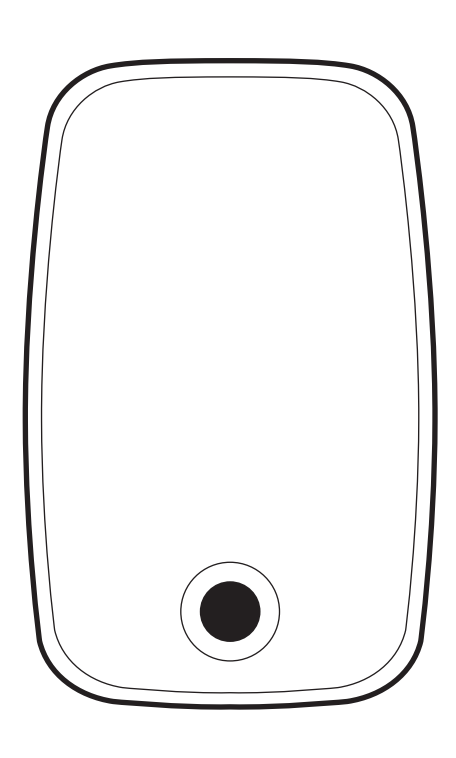

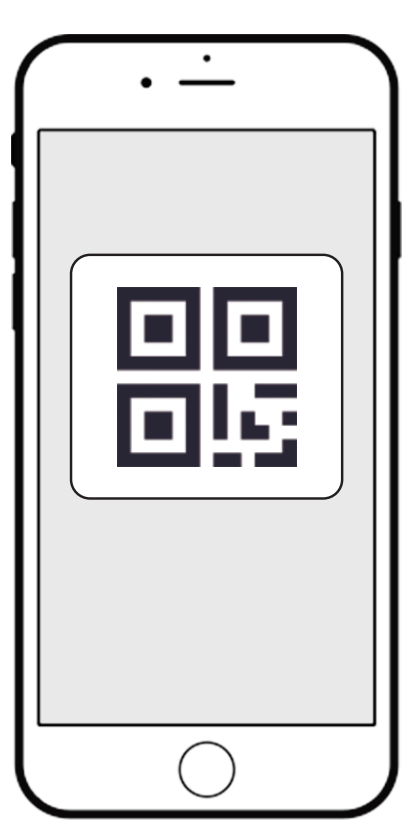

下载APP并登录, 然后添加智能网关

(具体操作参考智能网关说明书) 扫描设备上的二维码添加至APP(如扫描不上请输入二维 码旁边的SN序列号)

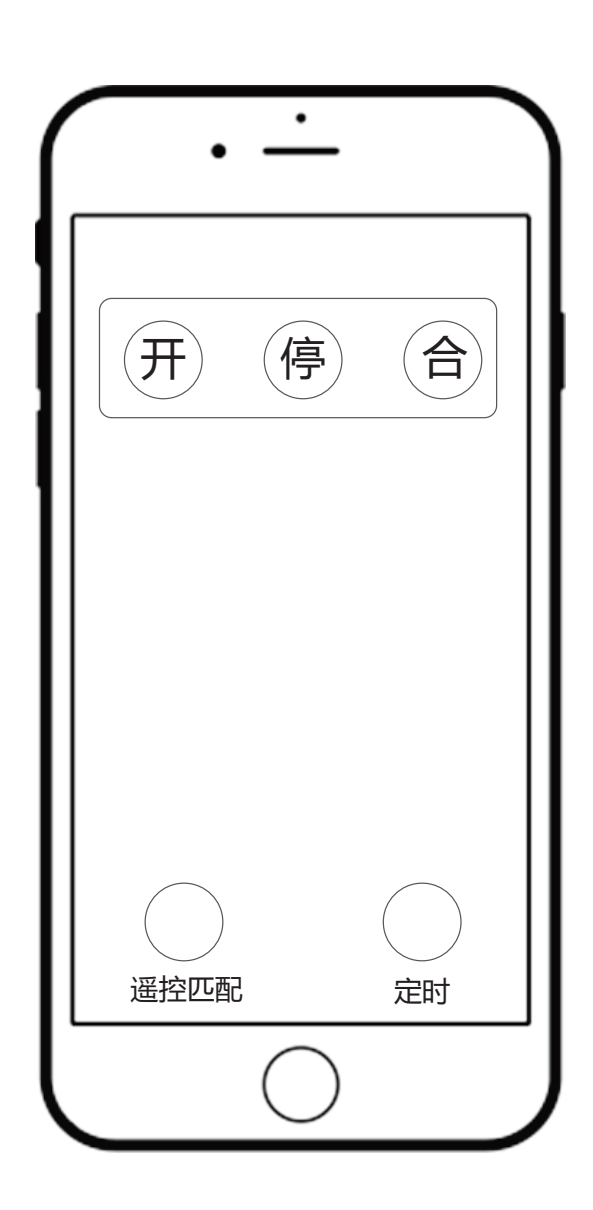

②APP点对点遥控配对

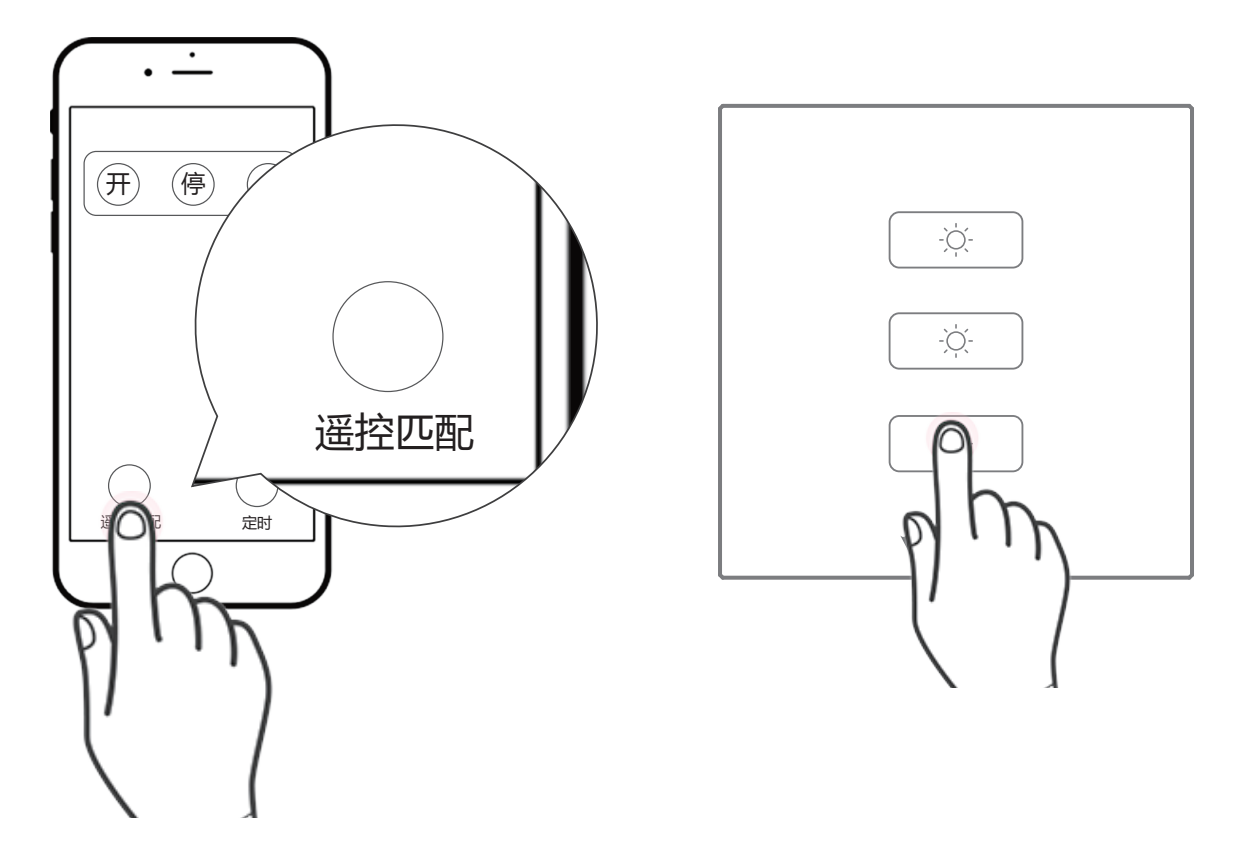

- 1. 在窗帘开关APP操作界面点击遥控匹配
- 2. 把要配对的遥控器按键,快速按3下,第4下长按5s
- 3. 配对成功后,智能窗帘开关背光灯闪3下,说明配对成功

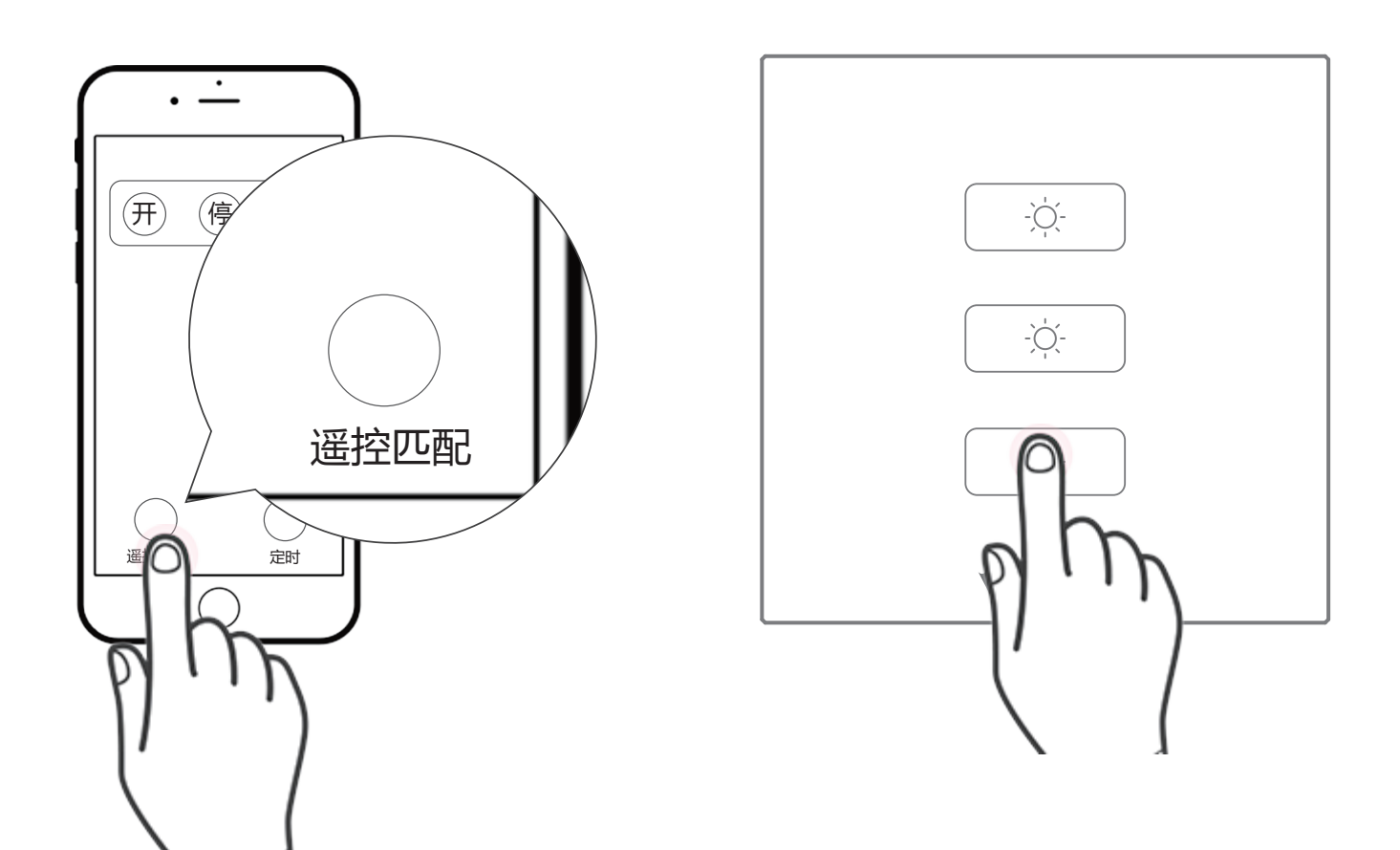

#### APP点对点删除遥控配对

- 在窗帘开关APP操作界面点击遥控匹配 1.
- 2. 把要解除配对的遥控器按键,连按5下,第6下长按5s
- 智能窗帘开关背光灯闪2下,说明删除配对成功 3.

## ③点对点遥控配对

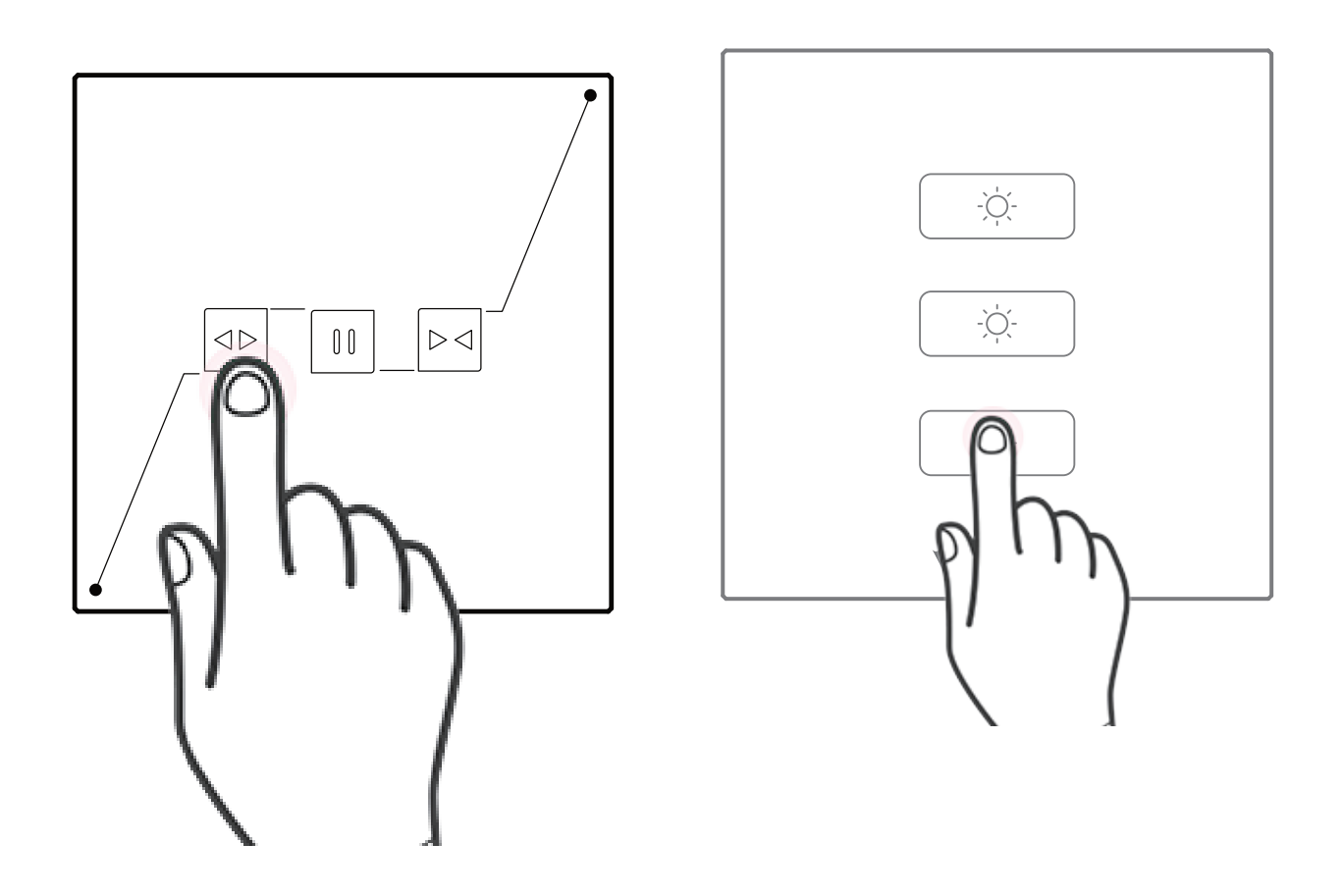

- 1. 长按按键3秒,LED变成快闪状态,该路按键进入配对状态
- 把要配对的遥控器按键,快速按3下,第4下长按5s 2.
- 配对成功后,智能窗帘开关背光灯闪3下,说明配对成功 3.

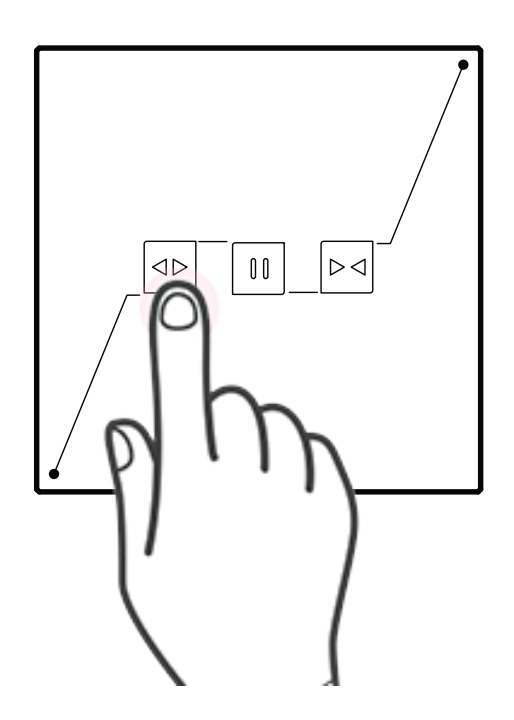

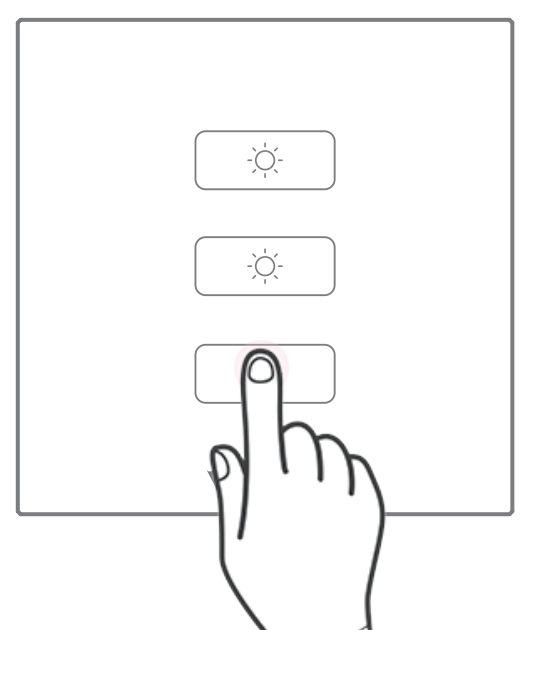

#### 单一按键解除配对方法

- 1. 长按按键3秒,LED变成快闪状态,该路按键进入配对状态
- 2. 把要解除配对的遥控器按键,连按5下,第6下长按5s
- 3. 智能窗帘开关背光灯闪2下,说明解除配对成功

#### 删除单一按键所有配对

- 1. 短按1下,长按按键5秒,删除该按键所有配对的遥控器
- 2. 背光灯闪2下,说明删除配对成功

## 注意事项

- 本产品为2.4G设备,需与智能网关设备配套使用,智能网关 1. 设备具体配置和操作方法请参考相应的操作说明。
- 2. 添加设备过程中如果扫描二维码不成功,也可手工输入设备 铭牌上的SN串号: xx5253xxxxxx, 和附加码: xxx, 设备 名称和位置,完成设备添加。
- 3. 如果账号下有多个智能网关设备,添加设备时可以点击 "WiFi设备"栏,选择添加设备要绑定的智能网关。
- 设备联网在线图标显示彩色设备不在线图标显示灰色 4.
- 手机操作系统支持: Android 4.0以上、IOS 7.1以上。 5.
- 智能网关设备离无线路由器的直线距离最好不要超过10m。 6.
- 7. 从设备离智能网关设备的直线距离最好不要超过10m。